## Edvance360 QUICKSTART GUIDE Learning Paths

## How to Create Unique Learning Paths

1 Start by accessing the Admin tab on the top right of your HomePage and scroll to User Settings on the lefthand tool panel.

An option will appear for User Settings, where Admin users may create one of three types of user groups –

| Cost Center | Used to give specific characteristics to users (learners). Key in N/A if client does not need |
|-------------|-----------------------------------------------------------------------------------------------|
| Job Title   | Used to give specific characteristics to users (learners). Key in N/A if client does not need |
| Site        | Used to give specific characteristics to users (learners). Key in N/A if client does not need |

2 If Admin Users do not see a User Type that matches their company/institution need, they have the option to Add a New user type by selecting the green icon.

|   | Administration        |                       |    |               |   |          |               |
|---|-----------------------|-----------------------|----|---------------|---|----------|---------------|
|   | ♦ CONFIG & SETTINGS > | Admin » User Settings |    |               |   |          |               |
|   | LUSER MANAGEMENT V    |                       |    |               |   | Enroll   | Current Users |
|   | » USERS » USER ROLES  | User Settings         |    |               |   |          |               |
|   | # USER ACCESS         | Туре                  | ** | Name          | ~ |          |               |
| Q | » USER SETTINGS       | Cost Center           |    | Site 6908     |   | 28       | Add New       |
|   | » DEPARTMENTS         | Cost Center           |    | Account Exec  |   | <b>8</b> |               |
|   | » USER DEFINED FIELDS | Job Title             |    | E360 Employee |   | 28       |               |
|   |                       |                       |    |               |   |          |               |

3 Select the "Edit" option (pencil icon) to the right hand side of the newly created User type to begin assigning Courses to all users with this title.

4 Put a check in the box to the left hand side of each Course that will be assigned to the named user type, and confirm that the status of that user type is active before saving.

5 Return to your User Settings area and repeat this step for each User Type created.

| CONFIG & SETTINGS                   | Admin » User Settings » Edit                                                                           |
|-------------------------------------|----------------------------------------------------------------------------------------------------|
|                                     | * Name                                                                                                 |
| » USERS                             | * Type                                                                                                 |
| » USER ROLES                        | Job Title \$                                                                                           |
| » USER ACCESS                       | status                                                                                                 |
| » USER SETTINGS                     | Active                                                                                                 |
| » DEPARTMENTS                       | Select Courses                                                                                         |
| » USER DEFINED<br>FIELDS            | Testing - DO NOT DELETE ()<br>SCORM Examples                                                           |
| » MULTIPLE<br>PARENTS TO<br>STUDENT | <ul> <li>SCORM File ()</li> <li>SCORM File ()</li> <li>SCORM File ()</li> <li>SCORM File ()</li> </ul> |
|                                     | SCORM File Examples () SCORM File Examples () SCORM File Examples () SCORM File Examples ()            |
| COURSES &                           | Spring 2016                                                                                            |
|                                     | A1 Leadership () A1 Leadership Journey () ACT English () iLead 11: Stage 2 Emerging Leader ()          |

6 In order to assign users to these User Types, navigate to the Users options above User Settings on the lefthand tool panel, and type in the name of a user.

7 Once a user has been selected, select the Edit icon to the right side of that user's name to open up their unique user details.

8

Confirm that the user has been designated the correct User Type from the dropdowns shown; based on the previously created User Types.

|               | Username            |      |
|---------------|---------------------|------|
|               | janedoe             |      |
|               | Password            |      |
|               |                     |      |
| <b>→</b>      | Job Title           |      |
|               | E360 Employee       | - \$ |
| $\rightarrow$ | Cost Center         |      |
|               | Select Cost Center  | - \$ |
|               | Hire Date           |      |
|               | 01/01/1970 12:00:00 |      |
| <b>→</b>      | Site                |      |
|               | JAX                 | - \$ |

When that user next logs into his/her HomePage, their assigned user type and courses will then appear as a Learning Pathway from the dashboard widget called "MY COURSES". Users can click on the colored titles of these Courses from within the Widget chart shown, to be taken to their Course Homepages and/or their last piece of completed content within a Course they have already begun.

| My Courses      |                      |             |
|-----------------|----------------------|-------------|
| Term            | Name                 | Progress    |
| SCORM Examples  | SCORM File Examples  | 0% Complete |
| Ashley's Term   | E360 Live!           | 0% Complete |
| Ashley's Term   | Word 101: The Basics | 0% Complete |
| Courtney's Term | Word 101: The Basics | 0% Complete |
| SCORM Examples  | SCORM File Examples  | 0% Complete |

10 If a user opts to select their homepage Courses tab, those assigned courses will also generate as a list of course expectations from within the default My Courses list.

|           |                    |                            |           |            | <b>47</b> | <u>.</u> |  |
|-----------|--------------------|----------------------------|-----------|------------|-----------|----------|--|
|           | <b>Edvance</b> 360 | Home Ocurses Communities   | Resources | 🛗 Calendar | <b> </b>  | 🛛 Help   |  |
|           | Courses            |                            |           |            |           |          |  |
| $\langle$ | • MY COURSES       | Courses » My Courses       |           |            |           |          |  |
|           | ## ALL COURSES     | My Courses                 |           |            |           |          |  |
|           |                    | Ashley's Term              |           |            |           |          |  |
|           |                    | E360 Live! [Rate]          |           |            |           |          |  |
|           |                    | Word 101: The Basics       |           |            |           |          |  |
|           |                    | Courtney's Term            |           |            |           |          |  |
|           |                    | Word 101: The Basics       |           |            |           |          |  |
|           |                    | Demos/Coleman              |           |            |           |          |  |
|           |                    | Word 101: The Basics       |           |            |           |          |  |
|           |                    | SCORM Examples             |           |            |           |          |  |
|           |                    | SCORM File Examples [Rate] |           |            |           |          |  |
|           |                    | SCORM File Examples [Rate] |           |            |           |          |  |